## How to use edX

https://www.edx.org/

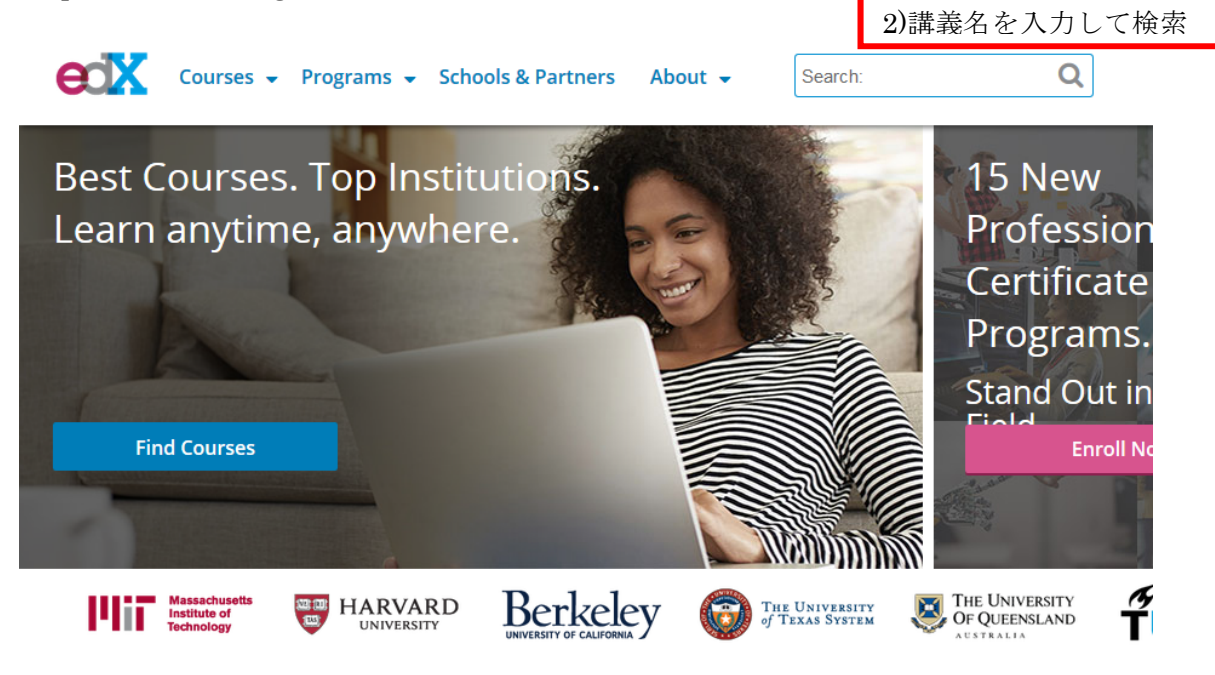

- サインインする (Sign in) アカウントを作成するか、グーグル、Facebook などのアカウント使用も可 (You can create an account, or use accounts of Google, Facebook, etc..)
- 2) コースを検索 (Search courses)
- 3) 「Enroll Now」をクリック

受講証明書を発行してもらう場合は有料ですが、基本的にすべての講義が無料です。 (The courses are free. There is a charge if you want a certificate.)

## Welcome to the Course

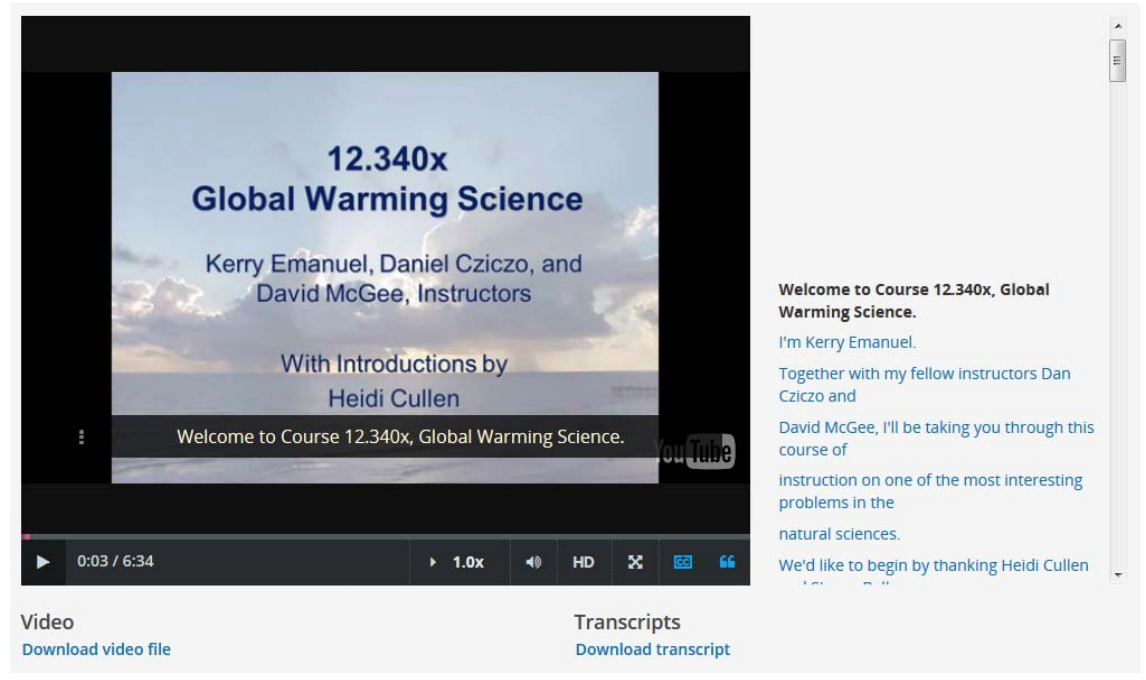

ビデオと原稿がダウンロードできます。(You can download videos and transcripts.)

のボタンを押すと、原稿がスクリーン横に現れます。(Turn on/off the transcripts.) 音声に合わせて原稿の色が変わります。

**1.0x**のボタンで、音声の速さが選べます。(Choose the speed of the voice.)

【重要】普段自分で授業を受けるときのように、ノートを取りながら話を聞きましょう。 【Attention!!】 Take notes as you take a class and prepare for discussion based on the notes.